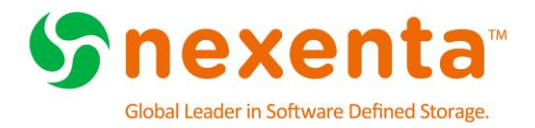

# Best Practices for VMware vSphere With NexentaStor 4.0.x

### At a Glance

Overview Architectural Design Recommendations NFS Storage Configuration iSCSI Storage Configuration

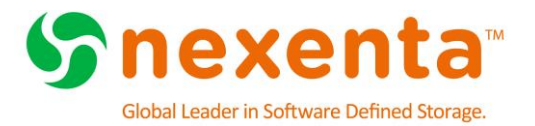

# **Table of Contents**

| Preface                                                             |
|---------------------------------------------------------------------|
| About this document3                                                |
| Audience3                                                           |
| How to contact Nexenta3                                             |
| External References4                                                |
| Document History4                                                   |
| Versions Tested                                                     |
| Overview                                                            |
| NexentaStor Advantages5                                             |
| Document Highlights5                                                |
| Prerequisites                                                       |
| Additional Information6                                             |
| Auchite struct Design Deserves and sticks                           |
| Architectural Design Recommendations                                |
| Storage Recommendations                                             |
| Network Recommendations                                             |
| NFS Storage Configuration                                           |
| About NFS Storage Configuration                                     |
| NFS Configuration in NexentaStor9                                   |
| Creating a Volume & NFS Share in NexentaStor10                      |
| NFS Protocol Settings within vSphere14                              |
| Adding NFS Storage to the vSphere Server using traditional client   |
|                                                                     |
| iSCSI Storage Configuration                                         |
| About iSCSI Configuration19                                         |
| Adding Remote Initiators to NexentaStor19                           |
| Create an Initiator Group20                                         |
| Create a Target Group20                                             |
| Creating a ZVOL21                                                   |
| Configuring iSCSI in vSphere Traditional Client23                   |
| Adding iSCSI Servers to ESX Hosts                                   |
| Adding iSCSI Storage to the vSphere Server using traditional client |
| Using VAAI for Block Storage                                        |
| Validate VAAI is Enabled35                                          |
| Conclusion                                                          |

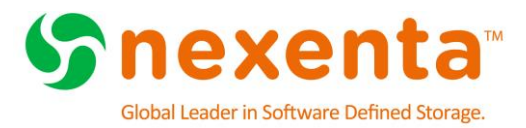

## PREFACE

### About this document

This best practices guide describes how to integrate VMware vSphere 5.x or later with NexentaStor 4.0.x, utilizing NexentaStor as a backend storage for virtual machine storage.

#### Audience

This document is intended for system administrators that want to integrate NexentaStor with an existing VMware vSphere installation.

It is expected that the reader is experienced with VMware vSphere and has basic knowledge of NexentaStor.

#### How to contact Nexenta

For general questions or sales inquires please use <u>sales@nexenta.com</u>, or the contact forms at <u>http://nexenta.com/contact-us</u>.

For support and services inquiries, please use <a href="mailto:support@nexenta.com">support@nexenta.com</a>.

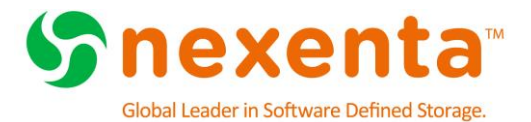

### **External References**

For additional information, please see the following documents:

| Reference                              | Location                                          |
|----------------------------------------|---------------------------------------------------|
| Nexenta website                        | www.nexenta.com                                   |
| VMware website                         | www.vmware.com                                    |
| NexentaStor Download and Documentation | http://nexenta.com/products/downloads/nexentastor |
| VMware vSphere Downloads               | https://www.vmware.com/go/download-vsphere        |

### **Document History**

| Version | Date           | Changes                 |
|---------|----------------|-------------------------|
| 1.0     | December, 2015 | Initial version         |
| 1.1     | December, 2015 | Updated Versions Tested |

### **Versions Tested**

| NexentaStor | VMware ESX |
|-------------|------------|
| 4.0.4       | 5.5, 6.0   |
| 4.0.4-FP1   | 5.5, 6.0   |
| 4.0.4-FP2a  | 5.5, 6.0   |

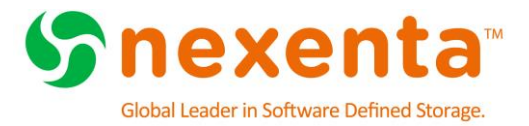

# **OVERVIEW**

This guide lists recommendations and guidelines for deploying and configuring NexentaStor storage in your high availability VMware vSphere environment.

Nexenta Systems provides enterprise class storage within the complexities of the enterprise environment. Business requirements constantly challenge IT management to provide a level of high availability, while simultaneously reducing costs. To this end, storage is a commodity, one where costs must decrease without negatively impacting availability.

Server virtualization is the de-facto standard for reducing server hardware costs. VMware is the leader in server virtualization with their vSphere product suite. As VMware is recognized as the leader in server virtualization, Nexenta is recognized as the leader in open software defined storage.

NexentaStor is a cost effective storage solution for VMware vSphere environments. It provides storage administrators with enhanced flexibility so they can meet their customer requirements. The basic NexentaStor product includes iSCSI, NFS and SMB support. You can enable Fibre Channel (FC) support through an optional licensed plug-in.

### **NexentaStor Advantages**

NexentaStor improves the vSphere environment by providing:

- Virtually Unlimited snapshots
- Multiple levels of RAID support (Single (RAID5), Double (RAID6), Triple Parity, 2-way mirrors (RAID10))
- Integrated replication
- User-friendly Web GUI
- Reporting

NexentaStor enhanced data protection features include:

- Data integrity
- Thin provisioning
- Fault management

Optional NexentaStor plugins support:

- High Availability
- FC Target

### **Document Highlights**

- Best practices and recommendations for deploying VMware vSphere 5.x with a NexentaStor 4.x Array
- Tuning options and deployment methods for NFS and iSCSI protocols in production environments
- VMware cluster recommendations for high availability and load balancing

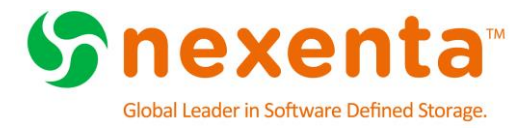

• Utilizing vSphere API Array Integration with NexentaStor

#### Prerequisites

This section lists the prerequisites that must be set up before you can implement the suggested solutions in this documentation.

- VMware vSphere Infrastructure Set up a VMware vSphere Hypervisor and configure all appropriate management software to include VMware vCenter Server as Windows or Linux Based Install.
- **NexentaStor Array** Set up a Highly Available NexentaStor Array with at least 2 available 10GbE interface per controller
- **Network** 10GbE Network Infrastructure capable of supporting Link Aggregation (LACP)

#### **Additional Information**

- VMware Documentation
  - https://www.vmware.com/support/vsphere/
- NexentaStor Installation Guide
  - <a href="https://nexenta.com/products/downloads/nexentastor">https://nexenta.com/products/downloads/nexentastor</a>

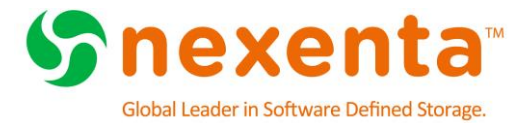

# **ARCHITECTURAL DESIGN RECOMMENDATIONS**

This chapter lists recommendations for using storage and network hardware with NexentaStor.

#### **Storage Recommendations**

Virtualized environments often mask the specific storage needs of an application, however this is not the case for some specific workloads. In light of this standardization Nexenta recommends the following minimum configurations for VMware environments. Nexenta maintains an extensive list of **Reference Architectures** that utilize industry standard x86 servers and JBODs. The current list can be found at:

http://info.nexenta.com/rs/059-GUR-914/images/NexentaStor-HCL.pdf

The following combination and sizing is critical to meet the demands of data reduction operations as well as overall performance in large deployments of a virtual infrastructure. The minimum recommended configuration is a **Reference Architecture** build with at least:

- Dual Controllers (HA Configuration)
- At least two 2.4GHz or faster Intel<sup>®</sup> Xeon CPUs per NexentaStor head
- At least two 2.4GHz or faster Intel<sup>®</sup> Xeon CPUs per NexentaStor head
- At least 128GB of DRAM memory per head with a maximum of 256GB
- A mirrored disk pool of (at least) Twenty 10K or 15K RPM SAS Hard Drives or Forty 7.2K RPM SAS disk drives
  - Include an additional 2 drives for hot spares
- At least two write-intensive SSD for Log devices in a mirrored configuration
- Two 10GbE Network interfaces
- Latest NexentaStor version
- Use the Performance based (mirrored) Profile

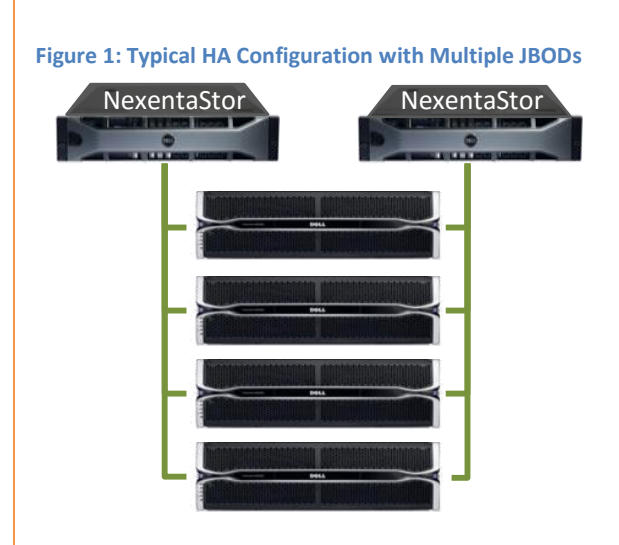

The high random I/O patterns of virtual infrastructures demand high storage performance and is best satisfied with a mirrored storage profile. This performance based dataset will produce high availability as well as fast access distributing the data load across multiple redundancy groups.

For the highest level of resiliency it is advised to spread the pool across multiple JBODs to eliminate single points of failure.

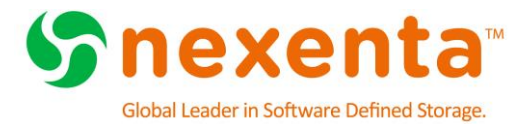

### **Network Recommendations**

The following recommendations will ensure that NFS and iSCSI traffic will be designed to achieve high availability and present no single point of failure

- 10GbE Physical Switches
- Separate the backend storage NFS and iSCSI network from any client traffic. This can be done using VLANs, network segmentation, or dedicated switches. This will allow for maximum performance and prevent unwanted access to your storage environment.
- Do not over-subscribe the network connection between the LAN switch and the storage array.
- Retransmitting of dropped packets can affect the performance of systems that are using VMDKs (Virtual Machine Disks).
- Check the current physical port settings on the used switches, and if STP is deployed make sure the ports are configured as PortFast. This enables the switch to set the forwarding state immediately, instead of going through the listening, learning, and forwarding states.
- Use LACP for port aggregation and redundancy. This provides better overall network performance and link redundancy.

Figure 2: High Availability Network Configuration

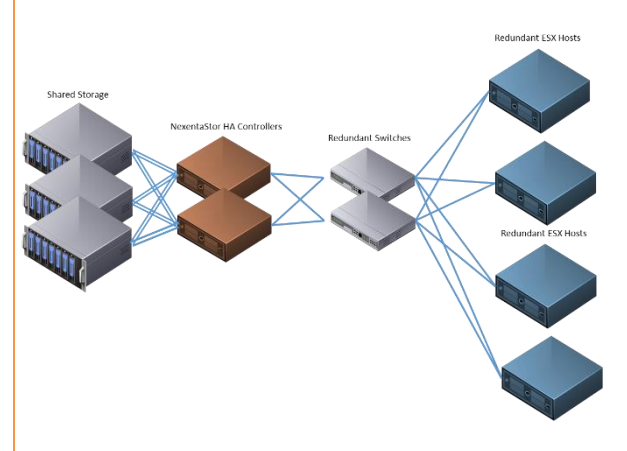

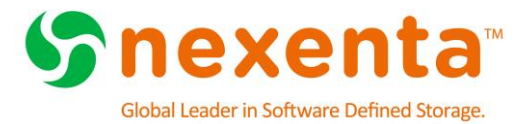

# NFS STORAGE CONFIGURATION

This chapter includes the following topics:

About NFS Storage Configuration NFS Configuration in NexentaStor Creating a Volume & NFS Share in NexentaStor NFS Protocol Settings within vSphere Adding NFS Storage to the vSphere Server using traditional client

### **About NFS Storage Configuration**

This chapter describes adding NFS storage from a NexentaStor Array to the VMware vSphere environment. It also contains configuration settings for using NFS storage with NexentaStor.

#### NFS Configuration in NexentaStor

#### **Configuring the NFS Server version**

Up until version 6.0 VMware only supported NFS version 3. To ensure interoperability with all versions we recommend that you reduce the maximum Client and Server version

- Click Data Management > Shares
- In the NFS Server pane, click **Configure** 
  - Select **3** for the Highest Server Version
  - Select **3** for the Highest Client Version

#### **NexentaStor 4 NFSD Default Setting**

We have determined that the default "**Concurrent NFSD Servers**" and "**Concurrent LOCKD Servers**" settings for NexentaStor versions 4.0.1 through 4.0.3-FP4 may be too small for typical NFS workloads. These settings limit the maximum number of NFS server and lock daemon threads that may be concurrently executing. The defaults for both of these settings have been increased to **256** in NexentaStor 4.0.4.

We strongly recommend that all NFS users still using the default **Concurrent NFSD Servers** and **Concurrent LOCKD Servers** settings in NexentaStor versions 4.0.1 through 4.0.3-FP4 increase the settings immediately. Increasing these settings does not require a reboot, but may result in a small delay or interruption to NFS clients. The interruption will be 5 seconds or the duration of the client timeout, whichever is greater. We recommend that any system configurations changes follow change control procedures and be performed in a maintenance window.

To configure the settings, use NMV:

- Click Data Management > Shares
- In the NFS server panel, click **Configure**
- Review the **Concurrent NFSD Servers** setting; if it is 16, change the value to **256**.
- Review the **Concurrent LOCKD Servers** setting; if it is 16, change the value to **256**.

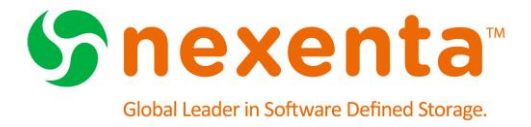

• Click Save, the changes will take effect immediately

#### Create Network Aggregate

By creating a network aggregate the NexentaStor array will be able to provide better overall network performance and link redundancy.

#### Click Settings > Network

#### In the **Network pane**, click **Create**

This will bring up the Create Network Interface

Figure 3: Create Network Interface

| CREATE NETWORK INTERFA      | CE                                                                                                    |
|-----------------------------|----------------------------------------------------------------------------------------------------|
| Interface Type              | Aggregated  Type of new interface: single, aggregated or ipmp                                                                                                    |
| Aggregation-Capable Devices | igb0     •       igb1     •       igb2     •       Available capable interfaces. Select just one for single type or two or more for aggregating the second second sec |
| Link name                   | Vmaggr1<br>Optional link name for the new interface in format <name><num>. Default value is aggrN v</num></name>                                                                                                    |
| LACP mode                   | Active v<br>LACP mode for aggregated interface: off, active (the system generates LACP packages)                                                                                                    |
| Configuration Method        | Static V<br>Network Interface configuration method: static or dynamic (via DHCP).                                                                                                    |
| IP Address                  | 192.168.78.60<br>Statically assigned IPv4 address in a dot-decimal notation (#.#.#.#).                                                                                                    |
| Subnet Mask                 | 255.255.0<br>Statically assigned subnet mask in a dot-decimal notation (#.#.#.#).                                                                                                    |

- Interface Type: Aggregated
- Aggregation Capable Devices: Select the two network interfaces you wish to aggregate together. Use the CTRL key to multi-select
- Link Name: This is optional, if you want to provide a name it must be in the format of <name><num> (vmaggr1)
- LACP Mode: Active (Make sure the switch is set to active mode)
- Configuration Method: Static or DHCP
- If Static is selected enter IP Address and Subnet Mask
- Click Add Interface

#### This process needs to be performed on both controllers within the HA configuration

#### Creating a Volume & NFS Share in NexentaStor

A Volume is a collection of Redundancy Groups that data is striped across. When creating a Volume you will want to create a number of Redundancy Groups (mirrors, single, double and triple parity) and then create the Volume across those. The following steps outline the process to create Volumes. For VMware deployments you will want to use the Performance Based (Mirrors) Profile.

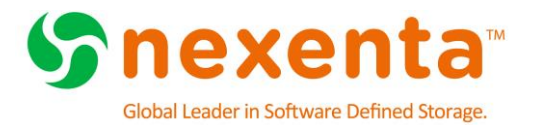

### **Create an volume**

- Click Data Management > Datasets.
- In the Volumes pane, click **Create**.
- This will bring up the dataset creation wizard

Figure 4: Dataset creation wizard

| CREATE NEW VO                                   | DLUME                                                               |                                                                     |
|-------------------------------------------------|---------------------------------------------------------------------|---------------------------------------------------------------------|
|                                                 |                                                                     |                                                                     |
| Name:                                           | vmware_vol                                                          |                                                                     |
| Failure domain:                                 | jbod 👻                                                              |                                                                     |
| Profile:                                        | <ul> <li>Performance</li> <li>Balanced</li> <li>Capacity</li> </ul> |                                                                     |
| Data disks<br>Spare<br>Cache disks<br>Log disks | 1 TB 7200RPM V 30/42<br>2/6<br>100GB V 4/4<br>8GB V 2/2             | Data 13.6TB Parity 13.6TB<br>Spare 1.82TB Log 7.45GB<br>Cache 373GB |
|                                                 |                                                                     | Show disk layout Create                                             |

- Name : Provide a name for your volume
- Failure Domain : If the NexentaStor Array has more than one JBOD the volume creation wizard will try to split the volume across those JBODs evenly. By distributing the volume across the redundant JBODs NexentaStor provides more storage resource and improved performance, load balancing and overall better throughput.
- **Profile** : Performance
- **Data Disks** : Select disk capacity and use the slider to indicate how many of the available devices to use
- **Spare** : Use the slider to select how many drives to use for Spares. This can be any number up to 6. At least two drives should be selected.
- **Cache Disks** : Use the slider to select how many drives to use for Cache. Based on the minimum requirements Nexenta recommends not using Cache drives for virtualized environments
- Log Disks : Use the slider to select how many drives to use for Log. This needs to be at least two drives. NexentaStor creates a mirror of these drives to ensure performance even in the event of a log device failure.
- Click Create

#### **Create a share**

© 2015 Nexenta Systems.

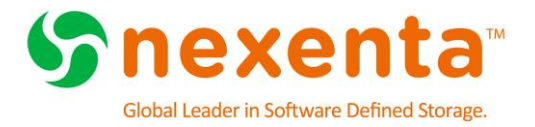

- Click Data Management > Shares
- In the Folder pane, click **Create** 
  - Select a Volume from the dropdown
- **Recordsize:** For high I/O environments Nexenta recommends a setting of **32K**. For high throughput environments Nexenta recommends this be set to **128K** 
  - Set **Compression** to **LZ4.** LZ4 is considered a very high performance compression algorithm with very little overhead on the system
  - Deduplication: **OFF**

| ingule 5. Folder creation screen | Figure | 5: | Folder | creation | screen |
|----------------------------------|--------|----|--------|----------|--------|
|----------------------------------|--------|----|--------|----------|--------|

| CREATE NEW FOL   | DER                                                                                                    |
|------------------|----------------------------------------------------------------------------------------------------|
| For advanced     | options, please consider using Nexenta Management Console (NMC). With NMC you will be able to tu                                                                                                    |
| Volume           | vmware_vol v<br>Folder's volume.                                                                                                    |
| Folder Name      | wnware_nfs_share<br>Each folder pathname's component delimited by backslash (1/) can only contain alphanumeric characters (a-z, A-Z<br>Folder pathname must begin with an alphanumeric character and not contain a percent sign (%). |
| Description      | Share for ESX VMs<br>Human-readable description for this folder.                                                                                                    |
| Record Size      | 32K V<br>Specifies a suggested block size for files in the folder. Default is 128K.                                                                                                    |
| Log Bias         | Intency            Provide a hint to ZFS about handling of synchronous requests in this dataset. If logbias is set to latency (the defau synchronous operations for global pool throughput and efficient use of resources.           |
| Deduplication    | Off v<br>Controls the deduplication option for this dataset. If enabled, it will optimize use of duplicate copies of data. Default                                                                                                   |
| Compression      | LZ4 V<br>Controls the compression algorithm used for this dataset. Default is "on". Setting compression to "on" uses the Izjb                                                                                                    |
| Number of Copies | 1 $\checkmark$<br>Controls the number of copies of data stored for this dataset. Default is "1".                                                                                                    |
| Case Sensitivity | mixed v<br>Indicates whether the file name matching algorithm used by the file system should be case-sensitive, case-insens                                                                                                    |
| Unicode Only     | Enable it if you want to exclude non-Unicode file names creation for this folder. If set, this option will ensure better                                                                                                    |
| Sync             | standard v<br>Controls synchronous requests (standard - ensure all synchronous requests are written to stable storage; alway                                                                                                    |
|                  | Create                                                                                                    |

- Accept the defaults or enter appropriate values for the remaining options.
- Click Create

#### Share the folder via NFS

- Click Data Management > Shares
  - Click the NFS checkbox
  - Confirm the NFS enablement
  - Set "nbmand" property to "on"

### **Editing Folder Options**

• Click Data Management > Shares

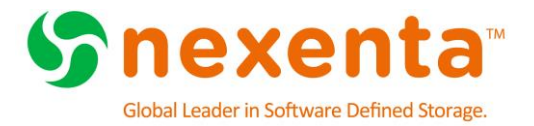

• Click the Name of the folder you wish to edit

#### • This will bring up the Edit Folder Screen

Figure 6: Folder Properties

| EDIT FOLDER: VMWARE_VOL/VMWARE_NFS_SHARE |                                      |  |
|------------------------------------------|--------------------------------------|--|
| Read-Only Parameters:                    |                                      |  |
| Name                                     | Value                                |  |
| name                                     | vmware_vol/vmware_nfs_share          |  |
| creation                                 | Mon Nov 2 10:31 2015                 |  |
| used                                     | 31К                                  |  |
| available                                | 17.8T                                |  |
| referenced                               | 31К                                  |  |
| compressratio                            | 1.00x                                |  |
| mountpoint                               | /volumes/vmware_vol/vmware_nfs_share |  |
| casesensitivity                          | mixed                                |  |

Note: The mountpoint property will be used when setting up the NFS share on the ESX hosts

• You can modify such options as Record Size, Compression, Quota or Read-Only properties

### **Editing NFS Option**

By default, anyone can access the newly created NFS share. To prevent unwanted access the sharing properties need to be edited.

- In the NFS column, click Edit
- Deselect Anonymous and Anonymous Read-Write
- Grant Read-Write access to ESX servers or Networks (e.g. @192.168.78.40, @192.168.78.0/24)
- Grant Root priviledges to ESX servers or Networks (e.g. @192.168.78.40, @192.168.78.0/24)

For additional information on all of these options please refer to the User Guide located at <a href="https://nexenta.com/products/downloads/nexentastor">https://nexenta.com/products/downloads/nexentastor</a>

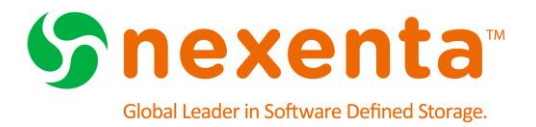

#### Figure 7: Editing NFS Access Rights

| SUMMARY INFORMATION: FOLDERS |              |          |          |          |      |        |
|------------------------------|--------------|----------|----------|----------|------|--------|
| Folder                       | Auto Service | Refer    | Used     | Avail    | CIFS | NFS    |
| vmware_vol/vmware_nfs_share  | -            | 31.00 KB | 31.00 KB | 17.80 TB |      | ✓ Edit |

#### Figure 8: Disabling Anonymous Access

| Auth Type            | OUse AUTH_SYS authentication. The user's UNIX user-id and group-ids are passed in the clear on the network, unauthenticated by the NFS server.     Use null authentication (AUTH_NONE). NFS clients using AUTH_NONE have no identity and are mapped to the anonymous user 'nobody' by NFS s     Use a Diffie-Hellman public key system (AUTH_DES)     Use Kerberos V5 protocol to authenticate users before granting access to the shared filesystem.     Use Kerberos V5 authentication with integrity checking (checksums) to verify that the data has not been tampered with.     User Kerberos V5 authentication, integrity checksums, and privacy protection (encryption) on the shared filesystem.     Sharing uses one of the specified security modes. Current: sys. |
|----------------------|----------------------------------------------------------------------------------------------------|
| Anonymous            | Grant access to unknown users and recognize them as anonymous user 'nobody'. Set this option to 'false' to deny anonymous (unknown user) access.                                                                                                    |
| Anonymous Read-Write | Allow anonymous access to this share. Shared top-level directory will be granted read-write access for anonymous user 'nobody'. If recursive share mode is set to true, to future sub-folders will not be allowed until explicitly requested. The anonymous user name is 'nobody'.                                                                                                    |
| Read-Write           | (\$192.168.78.40: \$192.168.78.0/24<br>Specify Read-Write access list. Overrides the 'Read-Only' field for the clients specified. The list contains zero or more colon-delimited netgroups, hosts and/or networks/s<br>Read-Write access for all.                                                                                                    |
| Read-Only            | Specify Read-Only access list. Overrides the 'Read-Write' field for the clients specified. The list contains zero or more colon-delimited netgroups, hosts and/or networks/s                                                                                                    |
| Root                 | (#192.168.78.40:@192.168.78.0/24) Only root users of the hosts specified in this list have root access. For this option to work, appliance domain name MUST match client's domain name. By default, no host i netgroups, hosts and/or networks/subnets, for instance: netgroup-engineering:@10.16.16.92:nas1.local.net:@192.168.0.1:@192.168.1.0/24.                                                                                                    |

#### **NFS Protocol Settings within vSphere**

Configuring NFS protocol within vSphere is a critical component of a successful deployment with NexentaStor. To ensure high availability of your storage with a vSphere environment it is critical to follow the knowledge base articles and settings below.

#### VMware NFS connectivity issues on NexentaStor with ESXi 5.x and 6.0

ESXi default setting may result in NFS connectivity issues and "all path down" (APD) events.

http://kb.vmware.com/selfservice/microsites/search.do?cmd=displayKC&docType=kc&external Id=2133025

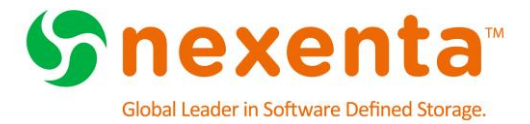

### vSphere Advanced Settings

Table 1 below shows the Advanced Settings that should be modified prior to putting any production data on the array. To alter the parameters listed, go to the VMware vCenter 5.x server and select a VMware server. Select the **Configuration** tab and within the **Software** section click on **Advanced Settings** 

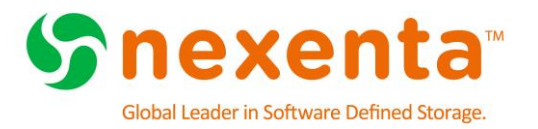

#### Figure 9: Accessing ESX Advanced Settings

| lardware                                                                                                    | View: vSphere Standard Switc                                                                    |
|----------------------------------------------------------------------------------------------------|-------------------------------------------------------------------------------------------------|
| Processors<br>Memory<br>Storage<br>• Networking<br>Storage Adapters                                                                                                    | Networking Standard Switch: vSwitch0                                                            |
| Network Adapters<br>Advanced Settings<br>Power Management                                                                                                    | VM Network     2 virtual machine(s)     replica-c0cb071c-df72-4c0e- UniFi Controller for Window |
| ioftware<br>Licensed Features<br>Time Configuration<br>DNS and Routing<br>Authentication Services<br>Power Management<br>Virtual Machine Startup/Shutdown<br>Virtual Machine Swapfile Location<br>Security Profile<br>Host Cache Configuration<br>System Resource Reservation<br>Agent VM Settings<br>Advanced Settings | Vilkemel Port<br>Management Network<br>vmk0 : 10.16.84.61<br>fe80::225:90ff:fef9:741d           |

Note: These steps need to be performed on all hosts that will be accessing the Nexenta storage. This change requires a reboot

Figure 10: VMware NFS Advance Settings

| Ø                                                                                                    | Advanced Settings                                                                                                    |            | × |
|----------------------------------------------------------------------------------------------------|----------------------------------------------------------------------------------------------------|------------|---|
| FT A<br>HBR<br>Irq<br>ISCSI<br>LPage<br>LSOM                                                                                                    | Min:     1     Max:     10       NFS.HeartbeatTimeout     Time in seconds before an outstanding heartbeat is stopped       Min:     3     Max:     30 | 5          | ^ |
| Migrate<br>Misc<br>Net<br>NFS<br>NFS41                                                                                                    | NFS.LockRenewMaxFailureNumber<br>Number of update failures before a disk file lock is declared stale<br>Min: 1 Max: 100                               | 3          | Ì |
| <ul> <li>Nmp</li> <li>Numa</li> <li>Power</li> <li>RdmFilter</li> <li>ScratchConfig</li> <li>Scsi</li> <li>Security</li> <li>SunRPC</li> <li>Swlotion</li> <li>Syslog</li> <li>User</li> <li>UserVars</li> <li>VFLASH</li> <li>VMFS</li> <li>VMFS3</li> <li>VMFS3</li> <li>VMAcmel</li> <li>VSAN</li> <li>XvMotion</li> </ul> | NFS.LockUpdateTimeout<br>Time (in seconds) before we abort an outstanding lock update<br>Min: 1 Max: 8                                                | 5          |   |
|                                                                                                    | NFS.LogNfsStat3<br>Lognfsstat3code<br>Min: 0 Max: 1                                                                                                   | 0          |   |
|                                                                                                    | NFS.MaxQueueDepth<br>Maximum per-Volume queue depth<br>Min: 1 Max: 4294967295                                                                         | 4294967295 |   |
|                                                                                                    | NFS.MaxVolumes<br>Maximum number of mounted NFS v3 volumes                                                                                            | OK Cancel  | • |
|                                                                                                    |                                                                                                    |            |   |

Table 1:Reccomended NFS and TCP/IP Settings for vSphere

| OPTION                 | VALUE |
|------------------------|-------|
| Nfs.heartbeatfrequency | 20    |

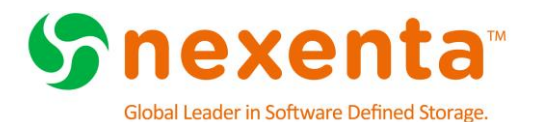

| Nfs.heartbeatdelta       | 12  |
|--------------------------|-----|
| Nfs.heartbeatmaxfailures | 10  |
| NFS.HeartbeatTimeout     | 5   |
| Nfs.Sendbuffersize       | 264 |
| Nfs.Receivebuffersize    | 256 |
| Nfs.MaxVolumes           | 256 |
| Net.TcpipHeapMax         | 128 |
| Net.TcpipHeapsize        | 32  |

### Adding NFS Storage to the vSphere Server using traditional client

- Connect to the vCenter server through the vSphere Client.
  - Select the IP address for the Server

```
Figure 11: vSphere Client login
```

| 2 V                                                                                                    | Mware vSphere Client ×                  |  |  |  |
|----------------------------------------------------------------------------------------------------|-----------------------------------------|--|--|--|
| vmware <sup>.</sup><br>VMware vSphere <sup></sup><br>Client                                                                                                    | R                                       |  |  |  |
| All vSphere features introduced in vSphere 5.5 and beyond are<br>available only through the vSphere Web Client. The traditional<br>vSphere Client will continue to operate, supporting the same<br>feature set as vSphere 5.0.     To directly manage a single host, enter the IP address or host name.<br>To manage multiple host, enter the ID address or a mage of a |                                         |  |  |  |
| VCenter Server.  IP address / Name:  User name:  administrator@vsphere.local  Password:  ********                                                                                                    |                                         |  |  |  |
|                                                                                                    | Use <u>Wi</u> ndows session credentials |  |  |  |

- Click View > Inventory > Datastore and Datastore Clusters
  - Right-Click on your Datacenter and select Add Datastore
    - Select the Host you want to have access to the NFS datastore
    - Click Next
    - Select Network File System as the Storage Type
    - Click Next

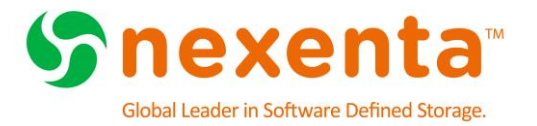

#### Figure 12: NFS Storage Type

| Add Storage                                      | _ 🗆 ×                                                                                                    |
|--------------------------------------------------|----------------------------------------------------------------------------------------------------|
| Select Storage Type<br>Specify if you want to fo | mat a new volume or use a shared folder over the network.                                                                                                    |
| NAS<br>Network File System<br>Ready to Complete  | Storage Type -<br><b>Disk/LUN</b><br>Create a datastore on a Fibre Channel, ISCSI, or local SCSI disk, or mount an existing IMFS volume.<br><b>Network File System</b><br>Choose this option if you want to create a Network File System. |
| Help                                             | < Back: Next > Cancel                                                                                                    |

Enter the following information

- **Server** : This is the IP or the DNS resolvable name of the NexentaStor Array
- Folder : This is the full path to the NFS share we created earlier. This path will be /volumes/<volume\_name>/<share\_name> (e.g. /volumes/vmware\_vol/vmware\_nfs\_share). (See Editing Folder Options for this

information)

• **Datastore Name :** This is a name used inside of vCenter to identify the storage

Figure 13: NFS Connection Properties

| Ø                                                              | Add Storage                                                                                                    | ↔ _ □ ×                                                                                                    |
|----------------------------------------------------------------|----------------------------------------------------------------------------------------------------|----------------------------------------------------------------------------------------------------|
| Locate Network File System<br>Which shared folder will be us   | ed as a vSphere datastore?                                                                                                    |                                                                                                    |
| Select Host<br>NAS<br>Network File System<br>Ready to Complete | Properties         Server:       192.168.78.55         Examples: nas, nas.it.com, 192.168.0.1 or         FE80:0:0:0:2AA:FF:FE9A:4CA2         Folder:       //volumes/vmware_vol/vmware_nfs_share         Example:       /vols/vol0/datastore-001         Mount NFS read only       Munt NFS read only         If a datastore already exists in the datacenter for to configure the same datastore on new hosts, m same input data (Server and Folder) that you use Different input data would mean different datastor storage is the same.         Datastore Name       Nexenta NFS Share | r this NFS share and you intend<br>ake sure that you enter the<br>d for the original datastore.<br>xres even if the underlying NFS |
|                                                                | ≤Back                                                                                                    | Next ≥ Cancel                                                                                                    |

• Click Finish

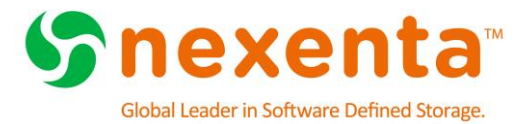

# **ISCSI STORAGE CONFIGURATION**

This chapter includes the following topics:

About iSCSI Configuration Adding Remote Initiators to NexentaStor Create an Initiator Group Create a Target Group Creating a ZVOL Configuring iSCSI in vSphere Traditional Client Adding iSCSI Servers to ESX Hosts Adding iSCSI Storage to the vSphere Server using traditional client Using VAAI for Block Storage Validate VAAI is Enabled

### **About iSCSI Configuration**

The following items represent the best practices and recommendations when using iSCSI to access storage.

- Ensure that each ESX host has at least one dual 10GbE NIC
- Use at least two physical IP network switches.
- On the NexentaStor Storage Array side make sure you have at a minimum of one LACP pair of 10GbE NICs, attached to physical switches and a working port-channel group
- Ensure that your iSCSI network has enough throughput and low latency to handle iSCSI traffic
- Isolate the iSCSI traffic through different VLANs and/or VMware vSwitches for iSCSI
- Configure VMware iSCSI in port binding mode to achieve best performance. This also provides load balancing of the I/O traffic between paths and failover
- Change the storage array type to VMW\_SATP\_ALUA
- Change path selection policy VMW\_PSP\_MRU to VMW\_PSP\_RR, and verify that all NICs are balancing the I/O traffic

#### **Adding Remote Initiators to NexentaStor**

A remote initiator permits the vSphere server to access storage on the NexentaStor Array.

- Click Data Management > SCSI Target
  - In the **iSCSI** pane, click **Remote Initiators**
  - Click **Create** to create a new remote initiator
  - Type a **name** for the remote initiator (This is the IQN of the iSCSI software adapter, iqn.1998-01.com.vmware:esx1-49850a8e)
  - Click Create

Repeat this process for all ESX HOSTS that will be accessing the iSCSI storage

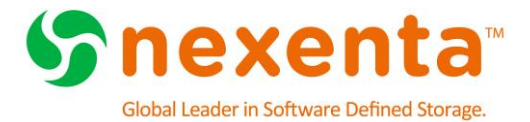

### **Create an Initiator Group**

An Initiator Group controls who can see iSCSI devices (ZVOLs) on the network. By using Initiator Groups the administrator can control access to iSCSI presented luns.

- Click Data Management > SCSI Target
  - In the SCSI Target pane, click Initiator Groups
  - Type a **name** for the group
  - Select the **Remote Initiators** for the ESX hosts you want to add to this group

Figure 14: Creating Initiator Groups

| Stat                                                    | tus 💿 Settings 📀 Data Management 💿 Analytics             |  |  |
|---------------------------------------------------------|----------------------------------------------------------|--|--|
| 👔 👔 Datasets 🛛 👔 Shares 🛛 💥 SC SI Targ                  | et 🍓 Auto Services 🖓 Runners                             |  |  |
| SCSI Target  CREATE NEW INITIATOR GROUP                 |                                                          |  |  |
| Mappings                                                | Parameters                                               |  |  |
| Initiator groups<br>Manage groups of remote initiators. | Group Name VMware_Hosts<br>Name of the initiator group.  |  |  |
| <u>Target groups</u><br>Manage groups of local targets. | Additional initiators                                    |  |  |
| Zvols 🔻                                                 | Remote and logged initiators.                            |  |  |
| View                                                    | V # Remote Initiator                                     |  |  |
| View zvols.                                             | ✓ 1 iqn.1998-01.com.vmware:esx2-71fecefa                 |  |  |
| Create<br>Create a new zvol (virtual block device).     | ☑         2         iqn.1998-01.com.vmware:esx1-49850a8e |  |  |
| iscsi 🗸                                                 | Create                                                   |  |  |
| Remote Initiators                                       |                                                          |  |  |

• Click Create

### **Create a Target Group**

A Target Group allows you to specify which IQN an iSCSI device is presented from. This provides another layer of segregation on the storage array. We are going to create a single Target Group that includes the default IQN of the NexentaStor Array

- Click Data Management > SCSI Target
  - In the SCSI Target pane, click Target Groups
  - Type a **name** for the group
  - Select the Target
  - Click Create

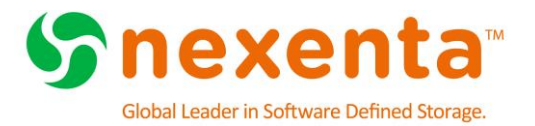

#### Figure 15: Creating Target Groups

| About   Support   Add Capacity   Register   Help                                                                                                    |                                                                 |                                                                 |  |
|----------------------------------------------------------------------------------------------------|-----------------------------------------------------------------|-----------------------------------------------------------------|--|
| 👣 Datasets 🛛 👔 Shares 🕺 SC SI Targ                                                                                                    | get 🐞 Auto Services 🐁                                           | Runners                                                         |  |
| SCSI Target  CREATE NEW TARGET GROUP CREATE NEW TARGET GROUP                                                                                        |                                                                 |                                                                 |  |
| Mappings<br>Manage mappings.<br>I <u>nitiator groups</u><br>Manage groups of remote initiators.<br>Target groups<br>Manage groups of local targets. | Parameters Group Name Nexenta Name of the target group. Targets |                                                                 |  |
|                                                                                                    | 🗸 Туре                                                          | Target                                                          |  |
| Zvols 🔻                                                                                                    | ✓ Local                                                         | iqn.2010-08.org.illumos:02:9cba96a7-bd9b-c2d5-e113-fb75523e23bc |  |
| <u>View</u><br>View zvols.<br><u>Create</u><br>Create a new zvol (virtual block device).                                                            | Create                                                          |                                                                 |  |

#### **Creating a ZVOL**

The ZVOL is a virtual block device that you access through iSCSI.

- Click Data Management > SCSI Target
- In the **ZVOLs** pane, click **Create**
- Use the following settings when creating a new ZVOL:
  - Name: This is something that can help identify the iSCSI device on the NexentaStor Array
  - Size: XXTB (GB,TB) This is the size of the iSCSI disk you are going to present
  - Initial Reservation: **No** This is for thin provisioning.
  - Block size: 32K (High I/O) 128K (High Throughput)
  - Compression: **LZ4**
  - Deduplication: Off

For all other settings, accept the default or edit the value as appropriate for your network.

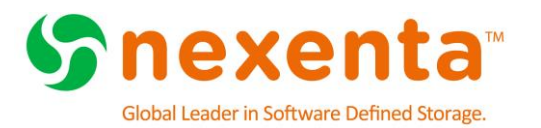

#### Figure 16: ZVOL Creation Options

| CREATE A NEW ZVOL (VIRTUAL BLOCK DEVICE) |                                                                                                    |  |  |
|------------------------------------------|----------------------------------------------------------------------------------------------------|--|--|
|                                          |                                                                                                    |  |  |
| Volume                                   | vmware_vol v<br>Zvofs volume.                                                                                                    |  |  |
| Name                                     | iscsi_vol<br>Unique path within the ZFS namespace. LUN name can only contain alphanumeri                                                                                           |  |  |
| Description                              | iSCSI Disk presented to<br>Human-readable description for this zvol.                                                                                                    |  |  |
| Size                                     | 8TB<br>Maximum size of the LUN, e.g.: 2TB, 100GB, 500M, 100K. If 'sparse' mode is not                                                                                              |  |  |
| Initial Reservation                      | Yes v<br>Say 'No' to create a "sparse" (that is, thinly provisioned) zvol with no initial reser                                                                                    |  |  |
| Block size                               | 32K V<br>Specifies a suggested block size for the LUN. Default is 128K.                                                                                                    |  |  |
| Compression                              | LZ4 V<br>Controls the compression algorithm used for this dataset. Default is "on".                                                                                                |  |  |
| Deduplication                            | Off V<br>Controls the deduplication option for the volume. If enabled, it will optimize use of                                                                                     |  |  |
| Log Bias                                 | Latency V<br>Provide a hint to ZFS about handling of synchronous requests in this dataset. If I<br>synchronous operations for global pool throughput and efficient use of resource |  |  |
| Number of copies                         | 1 v<br>Controls the number of copies of data stored for this dataset. Default is "1".                                                                                              |  |  |
| Sync                                     | Standard v<br>Controls synchronous requests (standard - ensure all synchronous requests an                                                                                         |  |  |
|                                          | Create                                                                                                    |  |  |

• Click **Create**.

### Mapping an iSCSI Target

- Click Data Management > SCSI Target
  - In the SCSI Target pane, click Mappings
  - If no mappings currently exist click the HERE link to create a new one
  - Select the **Zvol** you want to share from the drop down menu
  - Select the Initiator Group you want to have access to the Zvol
  - Select the Target Group you wish to present from
  - Leave Lun# and Serial Num to Auto
  - Click Create
  - **Repeat** this process for all iSCSI devices you wish to share

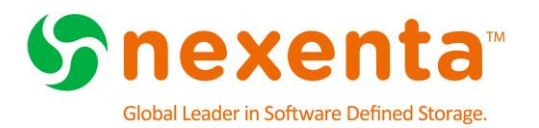

Figure 17: How to map a ZVOL

| Create new mapping   |
|----------------------|
| Zvol:                |
| vmware_vol/iscsi_vol |
| Initiator group:     |
| VMware_Hosts         |
| Target group:        |
| Nexenta              |
| LUN #:               |
| <auto></auto>        |
| Serial Num:          |
| <auto></auto>        |
| Create Cancel        |

### **Configuring iSCSI in vSphere Traditional Client**

- To configure iSCSI in vSphere:
  - Log in to the vSphere server
  - Select the vSphere server, (not a VM)
  - Click Configuration > Storage Adapters
  - Click Add
  - Click **OK** to add the software iSCSI Adapter, if it is not already present.
  - Write down the IQN associated with the newly created iSCSI adapter

Figure 18: Adding the iSCSI Software Adapter

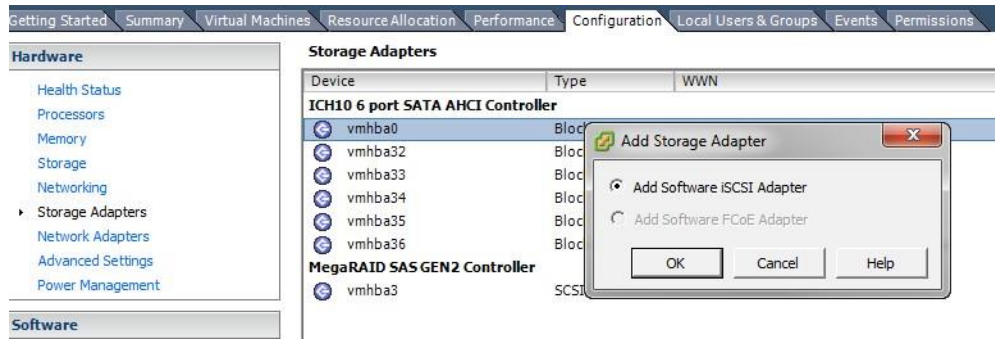

Figure 19: Finding the IQN of the iSCSI Software Adapter

#### Storage Adapters

| Devi                              | ce      | Туре       | WWN                                   |
|-----------------------------------|---------|------------|---------------------------------------|
| iSCSI Software Adapter            |         |            |                                       |
| 0                                 | vmhba37 | iSCSI      | iqn.1998-01.com.vmware:esx1-49850a8e: |
| ICH10 6 port SATA AHCI Controller |         |            |                                       |
| 0                                 | vmhba0  | Block SCSI |                                       |
| 0                                 | vmhba32 | Block SCSI |                                       |

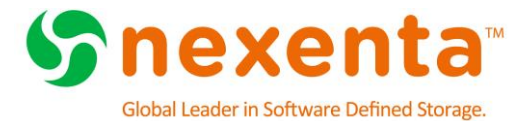

### **Modify Advanced Properties for iSCSI Interface**

Alter the following iSCSI software parameters listed in the following table.

Table 2: iSCSI Software Parameters

| ISCSI ADVANCED SETTINGS OPTION | VALUE    |
|--------------------------------|----------|
| MaxOutstandingR2T              | 8        |
| FirstBurstLength               | 16777215 |
| MaxBurstLength                 | 16777215 |
| MaxRecvDataSegLen              | 16777215 |
| RecoveryTimeout                | 120      |

To perform this task, **right-click** on your **iSCSI interface**, then click on **Properties** and **Advanced options** 

Figure 20: Advanced Settings for iSCSI Parameters

| iSCSI Ir                                  | nitiator (vmhba37) Properties 😁 – 🗖 🗙                                                                                                    |
|-------------------------------------------|----------------------------------------------------------------------------------------------------|
| General Network Configuration Dyna        | amic Discovery Static Discovery                                                                                                    |
| Name: iqn.                                | Advanced Settings                                                                                                    |
| Alias:<br>Target discovery methods: Sen   | Min: 0 Max: 64                                                                                                    |
| Software Initiator Properties Status: Ena | MaxOutstandingR2T 8                                                                                                    |
|                                           | iSCSI option : Maximum number of R2T (Ready To Transfer) PDUs, that can be outstanding for a ta<br>Min: 1 Max: 8                                                                                 |
|                                           | FirstBurstLength       16777215         iSCSI option : Maximum unsolicited data in bytes initiator can send during the execution of a single       Min: 512         Min: 512       Max: 16777215 |
|                                           | MaxBurstLength       16777215         iSCSI option : Maximum SCSI data payload in bytes in a Data-In or a solicited Data-Out iSCSI sequ       Min: 512         Min: 512       Max: 16777215      |
| CHAP Advanced                             | MaxRecvDataSegLen       16777215         iSCSI option : Maximum data segment length in bytes that can be received in an iSCSI PDU.         Min: 512       Max: 16777215                          |
|                                           | OK Cancel                                                                                                    |

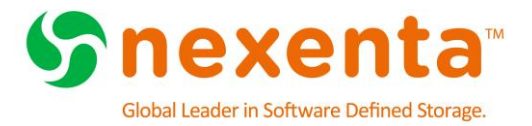

### Configure port binding in VMware

• Create a new vSwitch with two or more VMkernel ports and two 10GbE interfaces Figure 21: vSwitch with two VMkernel ports

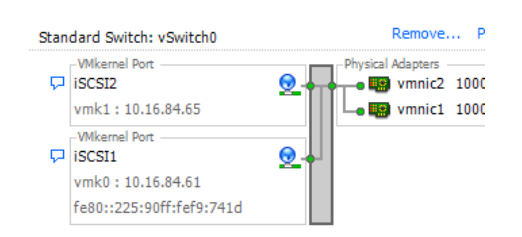

For each VMkernel port, enable the **Override switch failover mode** and make sure that only one 10GbE adapter is enabled per port group. Additional cards must be moved to Unused Adapters. To perform this task, select the ESXi5.x host, then select the **Configuration** tab, **Networking** and then the **Properties** of your iSCSI vSwitch. Select the **iSCSI port group**, click on **Edit**, and then select the **NIC Teaming** tab.

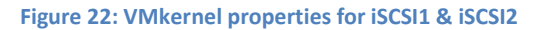

| 2 10G - ISCSI1 Properties                                                                                                    | 10G - ISCSI2 Properties                                                                                                    |
|----------------------------------------------------------------------------------------------------|----------------------------------------------------------------------------------------------------|
| General   IP Settings   Security   Traffic Shaping NIC Teaming                                                                                                    | General   IP Settings   Security   Traffic Shaping [NIC Teaming ]                                                                                                    |
| Policy Exceptions                                                                                                    | -Policy Exceptions                                                                                                    |
| Load Balancing:                                                                                                    | Load Balancing:                                                                                                    |
| Network Failover Detection:                                                                                                    | Network Failover Detection:                                                                                                    |
| Notify Switches:                                                                                                    | Notify Switches:                                                                                                    |
| Failback:                                                                                                    | Failback:                                                                                                    |
| Failover Order:<br>↓ Override switch failover order:<br>Select active and standby adapters for this port group. In a failover situation, standby<br>adapters activate in the order specified below. | Failover Order:<br>✓ Override switch failover order:<br>Select active and standby adapters for this port group. In a failover situation, standby<br>adapters activate in the order specified below.                            |
| Name Speed Networks Move Up                                                                                                    | Name Speed Networks Move Up                                                                                                    |
| Active Adapters<br>wmic2 10000 Full None<br>Standby Adapters<br>Unused Adapters<br>Wmic3 10000 Full 10.16.84.100-10.16.84.103                                                                       | Active Adapters         Move Down           Image: standby Adapters         Move Down           Unused Adapters         Image: standby Adapters           Image: standby Vmnic2         10000 Full           None         None |
| Adapter Details                                                                                                    | Adapter Details                                                                                                    |
| Name:                                                                                                    | Name:                                                                                                    |
| Location:                                                                                                    | Location:                                                                                                    |
| Driver:                                                                                                    | Driver:                                                                                                    |
|                                                                                                    |                                                                                                    |
| OK Cancel                                                                                                    | OK Cancel                                                                                                    |

Note: Each port group should have only one active adapter. Move all other adapters to the Unused Adapters section.

#### Adding Port Groups to iSCSI Software Adapter

To perform this task, select the ESXi5.x host, then select the **Configuration** tab, **Storage Adapters** and then the **Right-Click** on the **iSCSI Software Adapter** and select **Properties** 

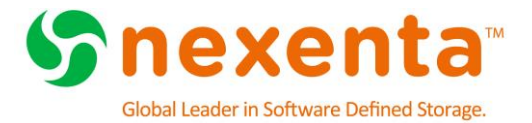

Select the **Network Configuration** tab, click on **Add**, and then select **iSCSI01** and **iSCSI02** port groups. Click **OK**.

#### Figure 23: Properly added port groups on an iSCSI adapter

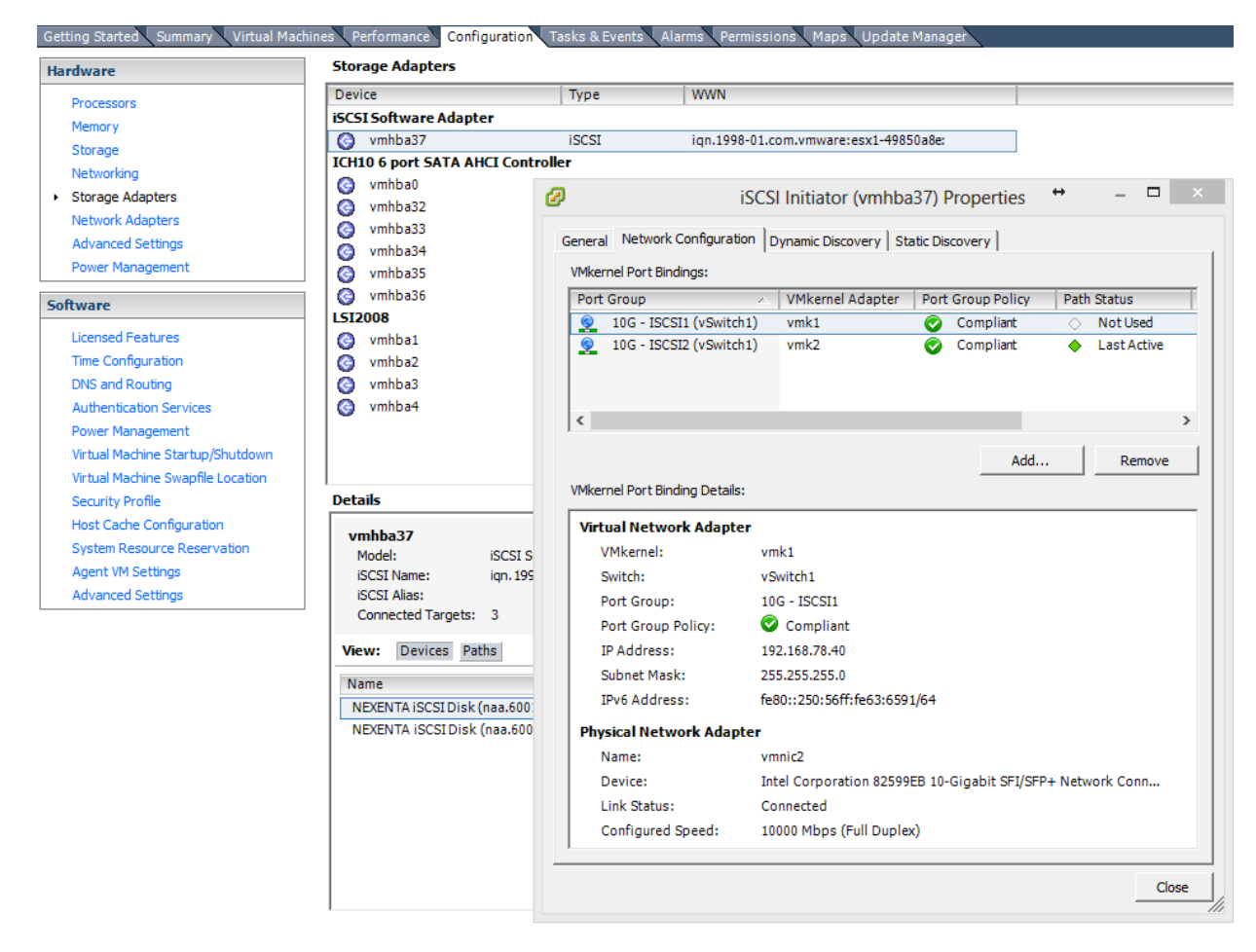

#### Adding iSCSI Servers to ESX Hosts

In vSphere Client, you must add the iSCSI Server to each vSphere host.

- Log in to the vSphere Server.
- Select the **vSphere server**, (not a VM).
- Click Configuration > Storage Adapters
- Right-click the iSCSI Storage Adapter and click Properties.
- Click **Dynamic Discovery > Add**.

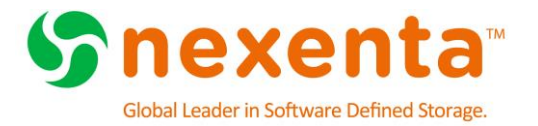

#### Figure 24: Adding a Target Server within Dynamic Discovery

| Device                                                                                         |                                         | Туре                                                           | WWN                                                                                                    |
|------------------------------------------------------------------------------------------------|-----------------------------------------|----------------------------------------------------------------|----------------------------------------------------------------------------------------------------|
| SCSI Software Adapt                                                                            | Ø                                       |                                                                | iSCSI Initiator (vmhba37) Properties ↔ – □ ×                                                                                                    |
| CH10 6 port SATA AF<br>vmhba0<br>vmhba32<br>vmhba33<br>vmhba34<br>vmhba35<br>vmhba36<br>S12008 | General<br>Send <sup>*</sup><br>Discove | Network Conf<br>Targets<br>er iSCSI targets<br>Server Location | iguration Dynamic Discovery Static Discovery   dynamically from the following locations (IPv4, IPv6, host name): n                                                       |
| <ul> <li>vmhba1</li> <li>vmhba2</li> <li>vmhba3</li> <li>vmhba4</li> </ul>                     |                                         | iSCSI Se<br>Port:<br>Parent:                                   | rver: [192.168.78.55]                                                                                                    |
| vmhba37<br>Model:<br>ISCSI Name:<br>ISCSI Alias:<br>Connected Targets:                         |                                         |                                                                | Authentication may need to be configured before a session can<br>be established with any discovered targets.           QHAP         Advanced           OK         Cancel |
| View: Devices Pat                                                                              |                                         |                                                                |                                                                                                    |
|                                                                                                |                                         |                                                                | Add Remove Settings                                                                                                    |

Type the **IP address** of the iSCSI server. Click **OK**.

Click **Yes** to rescan and discover the iSCSI device.

#### Figure 25: iSCSI Device presented to ESX host

| Details                                          |                                                                 |            |                  |                   |     |      |            |
|--------------------------------------------------|-----------------------------------------------------------------|------------|------------------|-------------------|-----|------|------------|
| vmhba37<br>Model:<br>iSCSI Name:<br>iSCSI Alias: | iSCSI Software Adapter<br>iqn. 1998-01.com.vmware:esx2-71fecefa |            |                  |                   |     |      |            |
| Connected Targets:                               | 3 Devices: 1 Paths:                                             | 3          |                  |                   |     |      |            |
| View: Devices Pat                                | hs                                                              |            |                  |                   |     |      |            |
| Name                                             |                                                                 | Identifier | Runtime Name     | Operational State | LUN | Туре | Drive Type |
| NEXENTA iSCSI Disk (                             | naa.600144f090e9672100005637ddea0                               | naa.600144 | vmhba37:C0:T0:L0 | Mounted           | 0   | disk | Non-SSD    |

#### Adding iSCSI Storage to the vSphere Server using traditional client

- Click View > Inventory > Datastore and Datastore Clusters
  - Right-Click on your Datacenter and select Add Datastore
    - Select the Host you want to have access to the NFS datastore
    - Click Next
    - Select **Disk/LUN** as the Storage Type
    - Click Next

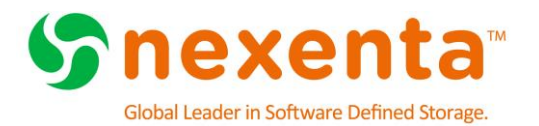

Figure 26: iSCSI Storage Type

| Ø                                                                                             | Add Storage                                                                                                    | <b>+</b>        | - 0        | ×    |
|-----------------------------------------------------------------------------------------------|----------------------------------------------------------------------------------------------------|-----------------|------------|------|
| Select Storage Type<br>Specify if you want to forma                                           | at a new volume or use a shared folder over the network.                                                                                                    |                 |            |      |
| Select Host Disk/LUN Select Disk/LUN Current Disk/LUN Properties Formatting Ready to Complete | Storage Type  Storage Type Storage Type Storage Type Storage Type Storage Type Storage Type Storage Type Storage Type Storage Type Storage Type Storage Type Storage Type Storage Type | to all hosts th | at have ac | cess |
|                                                                                               | ≤Back                                                                                                    | Next ≥          | Ca         | ncel |

- Select the **Disk** and Click **Next**
- Click Next
- Enter Datastore Name : This is a name used inside of vCenter to identify the storage
- Select Maximum available space
- o Click Next
- Click **Finish**. The iSCSI datastore is available with hardware acceleration.

#### **Configure Path Selection Policy for Round Robin**

The following steps will configure the ESX host to identify all NexentaStor Block Devices and assign them the Path Selection Policy of VMW\_PSP\_RR (Round Robin) and the Storage Array Type Plug-in to VMW\_SATP\_ALUA. We will also show how to modify the Round Robin I/O policy from the default settings to maximize Round Robin behavior. **THE ESX HOST WILL NEED TO BE REBOOTED DURING THIS PROCESS** 

SSH to your ESX host and use the following command to create a custom identification rule on **ALL ESX HOSTS**.

 esxcli storage nmp satp rule add -V NEXENTA -M COMSTAR -P VMW\_PSP\_RR -s VMW\_SATP\_ALUA -e "NexentaStor Block Devices"

This command will add a SATP rule that will set the Path Selection Policy to VMW\_PSP\_RR for any devices that have a Vendor name of "NEXENTA" and a model of "COMSTAR". This will also set the Storage Array Type Plug-In to VMW\_SATP\_ALUA

#### REBOOT THE ESX HOST

Identify all the device IDs currently presented to the ESX host from the NexentaStor Array and confirm that the Path Selection Policy is **VMW\_PSP\_RR** 

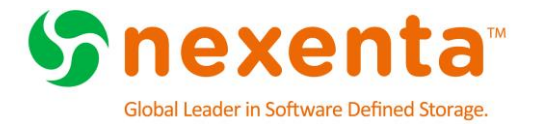

#### • esxcli storage nmp device list | grep -i 'NEXENTA iSCSI Disk'

- This will return a list of devices with an output similar to this:
- Device Display Name: NEXENTA iSCSI Disk (naa.600144f090e9672100005637ddea0001)
- esxcli storage nmp device list -d naa. 600144f090e9672100005637ddea0001| egrep -i "Nexenta|Policy:"
  - Device Display Name: NEXENTA iSCSI Disk (naa.600144f090e9672100005637ddea0001)
  - Path Selection Policy: VMW\_PSP\_RR

### Modify default Round Robin I/O Limits

To change the Round Robin I/O operation limit, use the steps shown in the following ESXi command lines.

To view the current Round Robin policy for a given device use the following commands

esxcli storage nmp device list | grep -i 'NEXENTA iSCSI Disk'

This will return a list of devices with an output similar to this:

- Device Display Name: NEXENTA iSCSI Disk (naa.600144f090e9672100005637ddea0001)
- esxcli storage nmp psp roundrobin deviceconfig get -d naa.600144f090e9672100005637ddea0001
  - Byte Limit: 10485760
  - Device: naa. 600144f090e9672100005637ddea0001
  - IOOperation Limit: 1000
  - Limit Type: Default
  - Use Active Unoptimized Paths: false

As you can see the default policy has the paths being used every 1,000 IOPS. If we want to have a truly equally balanced Round Robin we need to modify this to every 1 IOP. These changes get applied directly to the device so if you add additional iSCSI disks to the ESX environment you will need to rerun the following command.

An easy way to loop through all the NexentaStor iSCSI devices that are currently presented to this ESX host and modify the I/O Limit and type of policy would be the following script:

#### for disk in `esxcli storage nmp device list | awk '/NEXENTA iSCSI Disk/i {print \$7}' | cut -c 2-37`

do

#### esxcli storage nmp psp roundrobin deviceconfig set -d \$disk -I 1 -t iops

#### done

Use the following script to check that the changes were applied

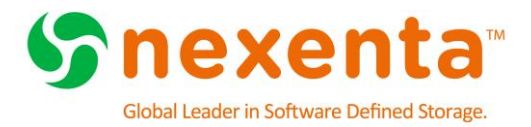

for disk in `esxcli storage nmp device list | awk '/NEXENTA iSCSI Disk/i {print \$7}' | cut -c 2-37`

#### do

esxcli storage nmp psp roundrobin deviceconfig get -d \$disk done

#### **Using VAAI for Block Storage**

While NexentaStor 4.0.4 is fully VAAI Block certified, it also ships with VAAI support disabled by default. In order to use VAAI Block on a fresh NexentaStor 4.0.4 system, the user will have to first enable the functionality on NexentaStor.

The process follows the steps below:

- Enable ATS on NexentaStor<sup>1</sup>
- Upgrade NexentaStor
- Re-enable ATS on existing ESXi servers

The procedures and background information provided here summarize information provided in VMware knowledge base articles. You are recommended to consult the original documents. The following KB articles were reviewed by Nexenta in consultation with VMware:

- <u>1033665</u>
- <u>2037144</u>
- 2006858
- 2030416
- 2094604

In case of any issues with these procedures, you should first open support cases with VMware and then, as needed, with Nexenta as joint support.

### Warning about upgrading without preparation

VMware and Nexenta both recommend against an upgrade that changes defaults without first configuring ATS locking for affected datastores to be consistent with the new defaults. As per VMware KB 2037144, datastores configured to use ATS-only locking fail to mount after an upgrade that changes defaults to disable and do not show up in the vSphere client datastore view. In this situation Nexenta recommends that you revert to the previously running snapshot, thereby reverting the change in defaults, performing the preparatory steps outlined below, then returning to the upgrade checkpoint.

<sup>&</sup>lt;sup>1</sup> To change ATS settings on NexentaStor requires a reboot. You can minimize reboots by applying configuration changes before upgrading your system, as they will take effect if the settings are on the system at upgrade. A vaaictl script, provided by Nexenta, may be used to enable VAAI features. Download the vaaictl script from https:// nexenta.com/products/downloads/nexentastor in the NexentaStor Utilities section. See section Enabling ATS on NexentaStor for more details.

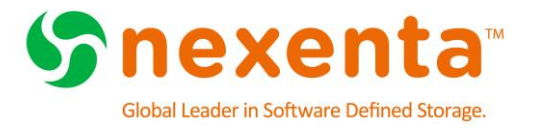

If you are running ESXi 6.0 with multi-extent datastores mounted by multiple hosts, you should consult KB <u>2094604</u> and open a support case with VMware as necessary, given the following notice in that KB:

• The combination of one host using ATS-only and another host using SCSI Reserve/Release might result in file system corruption.

This can result from other procedures to disable ATS documented by VMware but not recommended by Nexenta for this situation, including others from the listed KBs.

### Planning for upgrade

You should schedule a maintenance window to prepare for upgrades on ESXi hosts and complete NexentaStor upgrades. As per KB <u>2030416</u>, the datastore must be inactive (guests must either be migrated off the datastore or powered off) before disabling ATS:

• All virtual machines must be migrated off the affected datastore, or powered off, prior to running the below steps.

### **Enabling ATS on NexentaStor**

To identify VMFS datastores using NexentaStor storage and check their ATS status, see the section Identifying VMFS datastore extents and checking ATS status.

To change ATS settings on NexentaStor requires a reboot. You can minimize reboots by applying configuration changes before upgrading your system, as they will take effect if the settings are on the system at upgrade.

The vaaictl script may be used to enable VAAI features. Download the vaaictl script from https://nexenta.com/products/downloads/nexentastor in the NexentaStor Utilities section. Copy the script to admin's home directory, and make sure that it is executable by setting the execution mode of the file:

- # -bash-4.2\$ chmod 555 ./vaaictl
- To apply changes, ssh into the device as admin and run the following script:
  - # -bash-4.2\$ sudo ./vaaictl --enable
- If you need to disable VAAI thereafter, you can follow the previous steps, changing the vaaictl invocation either to restore defaults, allowing the system to follow product defaults again:
  - # -bash-4.2\$ sudo ./vaaictl --default
- or to disable explicitly:
  - # -bash-4.2\$ sudo ./vaaictl --disable

All settings changes require reboot. You can check current settings using this invocation, which will warn you if the config file has been changed without a system reboot, which means that settings on the running system are uncertain:

• # -bash-4.2\$ ./vaaictl --status

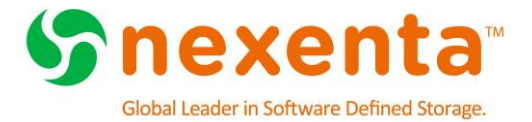

#### Identifying VMFS datastore extents and checking ATS status

VMFS datastores use one or more extents. All procedures assume that a datastore uses extents backed exclusively by NexentaStor LUNs. In case of datastores using extents backed by storage from more than one vendor, you should open a support case with VMware to confirm appropriate procedures and identify possible further sources of risk, opening joint support cases with Nexenta and other storage vendors as appropriate.

To enumerate mounted datastore and identify which extents they use, log into the ESXi console and type the following from the ESXi console (ssh into the ESXi host(s), using what is also termed "tech support mode"):

Figure 27: Storage Extents

```
~ # esxcli storage vmfs extent list
Volume Name VMFS UUID
                     Extent Number Device Name
Partition
----- -----
_____
            546fcc0f-d40379dd-5ae5-002590daef96
ham01-zv01
                                               0
naa.600144f0c140cf6e0000546fca5d0002
                                               1
lrtsesx01-ds-01 53b43eld-d4ab8871-1a8d-002590daef96
                                               0
t10.ATA____ST1000NM00332D9ZM173
                                              Z1W11CAL
3
```

To confirm that an extent is backed by a NexentaStor block device, use **esxcli storage core device list -d**, as in our example:

Figure 28: ESX Device List

```
~ # esxcli storage core device list -d naa.600144f0c140cf6e0000546fca5d0002
naa.600144f0c140cf6e0000546fca5d0002
Display Name: NEXENTA Fibre Channel Disk
(naa.600144f0c140cf6e0000546fca5d0002)
Has Settable Display Name: true
Size: 2097152
Device Type: Direct-Access
Multipath Plugin: NMP
Devfs Path: /vmfs/devices/disks/naa.600144f0c140cf6e0000546fca5d0002
Vendor: NEXENTA
Model: COMSTAR
Revision: 1.0
SCSI Level: 5
Is Pseudo: false
Status: on
```

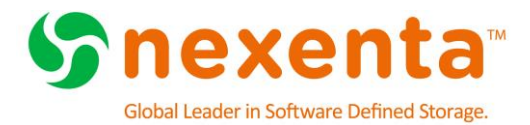

```
Is RDM Capable: true
   Is Local: false
   Is Removable: false
   Is SSD: false
   Is Offline: false
   Is Perennially Reserved: false
   Queue Full Sample Size: 0
   Queue Full Threshold: 0
   Thin Provisioning Status: yes
   Attached Filters:
   VAAI Status: unknown
   Other UIDs:
vml.0200010000600144f0c140cf6e0000546fca5d0002434f4d535441
   Is Local SAS Device: false
   Is USB: false
   Is Boot USB Device: false
   No of outstanding IOs with competing worlds: 32
```

Devices exported from NexentaStor are evident because the Vendor field is set to NEXENTA. For each mounted datastore using NextaStor-exported extents, use **vmkfstools -Phv1 / vmfs/volumes/** to confirm that ATS is enabled, as in our example:

#### Figure 29: ATS Mode Validation

```
~ # vmkfstools -Phv1 /vmfs/volumes/ham01-zv01
VMFS-5.60 file system spanning 1 partitions.
File system label (if any): ham01-zv01
Mode: public ATS-only
Capacity 2 TB, 725.6 GB available, file block size 1 MB, max file size
62.9 TB
Volume Creation Time: Fri Nov 21 23:34:39 2014
Files (max/free): 130000/129619
Ptr Blocks (max/free): 64512/63162
Sub Blocks (max/free): 32000/31911
Secondary Ptr Blocks (max/free): 256/256
File Blocks (overcommit/used/overcommit %): 0/1353841/0
Ptr Blocks (overcommit/used/overcommit %): 0/1350/0
Sub Blocks (overcommit/used/overcommit %): 0/89/0
Volume Metadata size: 814383104
UUID: 546fcc0f-d40379dd-5ae5-002590daef96
Partitions spanned (on "lvm"):
        naa.600144f0c140cf6e0000546fca5d0002:1
Is Native Snapshot Capable: YES
OBJLIB-LIB: ObjLib cleanup done.
```

The "ATS-only" output in the mode line indicates that the datastore is configured to use ATS. If that element is not present in the mode line, the datastore is not configured to use ATS.

#### **Disabling ATS on Existing Datastores**

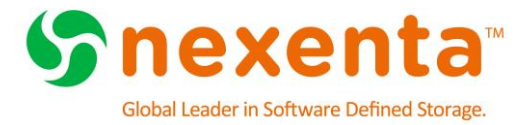

If you need to disable VAAI, Nexenta recommends disabling ATS on a per-device basis, consistent with VMware's recommendation in KB 2006858:

Disabling VAAI entirely on the ESXi host may introduce issues in the environment. Instead of disabling VAAI for all devices, you can be disable it only for the affected LUN without impacting other LUNs.

To identify VMFS datastores using NexentaStor storage and check their ATS status, see the section "Identifying VMFS datastore extents and checking ATS status".

To disable ATS, use vmkfstools --configATSOnly 0 /vmfs/devices/disks/, as in our example:

Figure 30: Disable ATS Command

```
~ # vmkfstools --configATSOnly 0 /vmfs/devices/disks/
naa.600144f0c140cf6e0000546fca5d002:1
```

The command will produce the following output, including a prompt to confirm the change of settings:

#### Figure 31: Disable ConfigATSOnly Result

```
VMware ESX Question:
VMFS on device naa.600144f0c140cf6e0000546fca5d0002:1 will be upgraded to or
downgraded from ATS capability. Please ensure that the VMFS-5 volume is not in
active use by any local or remote ESX 4.x servers.
Continue with configuration of ATS capability?
0) _Yes
1) _No
Select a number from 0-1: 0
Checking if remote hosts are using this device as a valid file system. This may
take a few seconds...
Downgrading VMFS-5 on 'naa.600144f0c140cf6e0000546fca5d0002:1' from ATS
capability...done
```

In case of any other output, you are recommended to open a support case with VMware, requesting joint support from Nexenta as appropriate.

Once ATS-only mode has been disabled for the datastore, you may proceed with the upgrade, checking guest I/O afterwards. VMware KB 2006858 provides a list of symptoms to check in case resulting problems with storage availability are suspected or apparent.

#### **Enabling ATS on Existing Datastores**

To identify VMFS datastores using NexentaStor storage and check their ATS status, see the section "Identifying VMFS datastore extents and checking ATS status". To enable ATS, use **vmkfstools --configATSOnly 1 /vmfs/devices/disks/**, as in our example:

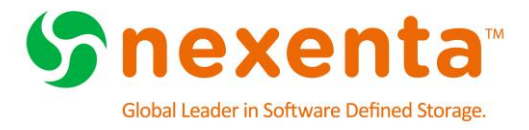

Figure 32: Enable ATSOnly Command

#### ~ # vmkfstools --configATSOnly 1 /vmfs/devices/disks/ naa.600144f0c140cf6e0000546fca5d002:1

Confirm the disk name on the datastore inventory list within the vCenter Web Client.

The command will produce the following output, including a prompt to confirm the change of settings:

Figure 33: ATS Confirmation Prompt

```
VMware ESX Question:
VMFS on device naa.600144f0c140cf6e0000546fca5d0002:1 will be upgraded to or
downgraded from ATS capability. Please ensure that the VMFS-5 volume is not in
active use by any local or remote ESX 4.x servers.
Continue with configuration of ATS capability?
Figure 34: Enable ConfigATSOnly Result
0) _Yes
1) _No
Select a number from 0-1: 0
Checking if remote hosts are using this device as a valid file system.
This may take a few seconds...
Downgrading VMFS-5 on 'naa.600144f0c140cf6e0000546fca5d0002:1' from
ATS capability...done
```

In case of any other output, you are recommended to open a support case with VMware, requesting joint support from Nexenta as appropriate.

Once ATS-only mode has been enabled for the datastore, you may proceed with the upgrade, checking guest I/O afterwards. VMware KB <u>2006858</u> provides a list of symptoms to check in case resulting problems with storage availability are suspected or apparent.

#### Validate VAAI is Enabled

To validate that VAAI has been enabled, log into the vSphere Web Client and navigate to:

vCenter Inventory Lists > DataStores

**Right-Click** on the table and select Show/Hide Columns and select Hardware Acceleration. The iSCSI datastores will now show "Supported"

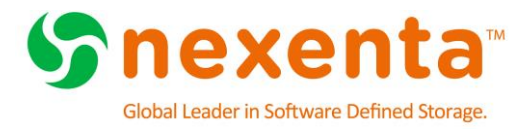

#### Figure 35: VAAI Supported Datastores

| vsan3-datastore1 | <ul> <li>Normal</li> </ul> | VMFS5  | Unknown   | t10.ATAWDC_WD2503ABYX2D01WERA1         | 2 |
|------------------|----------------------------|--------|-----------|----------------------------------------|---|
| Datastore        | <ul> <li>Normal</li> </ul> | VMFS5  | Supported | naa.600144f090e9672100005637ddea0001:1 | 8 |
| 100GBiSCSI       | <ul> <li>Normal</li> </ul> | VMFS5  | Supported | naa.600144f090e967210000563917640002:1 | 9 |
|                  | - ·· ·                     | 101505 |           |                                        |   |

# CONCLUSION

NexentaStor Arrays provide highly available, performant storage for a VMware vSphere environment. Utilizing either NFS or iSCSI solutions will allow for a robust solution providing thousands of IOPS for your virtualized environment.

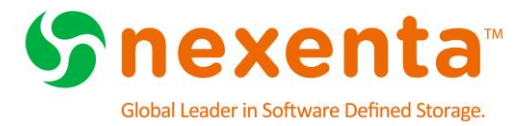

# **Figure List**

| Figure 1: Typical HA Configuration with Multiple JBODs7    |
|------------------------------------------------------------|
| Figure 2: High Availability Network Configuration8         |
| Figure 3: Create Network Interface 10                      |
| Figure 4: Dataset creation wizard 11                       |
| Figure 5: Folder creation screen 12                        |
| Figure 6: Folder Properties                                |
| Figure 7: Editing NFS Access Rights14                      |
| Figure 8: Disabling Anonymous Access 14                    |
| Figure 9: Accessing ESX Advanced Settings16                |
| Figure 10: VMware NFS Advance Settings16                   |
| Figure 11: vSphere Client login 17                         |
| Figure 12: NFS Storage Type 18                             |
| Figure 13: NFS Connection Properties 18                    |
| Figure 14: Creating Initiator Groups 20                    |
| Figure 15: Creating Target Groups 21                       |
| Figure 16: ZVOL Creation Options 22                        |
| Figure 17: How to map a ZVOL 23                            |
| Figure 18: Adding the iSCSI Software Adapter 23            |
| Figure 19: Finding the IQN of the iSCSI Software Adapter   |
| Figure 20: Advanced Settings for iSCSI Parameters24        |
| Figure 21: vSwitch with two VMkernel ports25               |
| Figure 22: VMkernel properties for iSCSI1 & iSCSI225       |
| Figure 23: Properly added port groups on an iSCSI adapter  |
| Figure 24: Adding a Target Server within Dynamic Discovery |
| Figure 25: iSCSI Device presented to ESX host27            |
| Figure 26: iSCSI Storage Type 28                           |
| Figure 27: Storage Extents                                 |
| Figure 28: ESX Device List                                 |
| Figure 29: ATS Mode Validation                             |
| Figure 30: Disable ATS Command                             |
| Figure 31: Disable ConfigATSOnly Result                    |
| Figure 32: Enable ATSOnly Command                          |
| Figure 33: ATS Confirmation Prompt                         |
| Figure 34: Enable ConfigATSOnly Result                     |
| Figure 35: VAAI Supported Datastores                       |

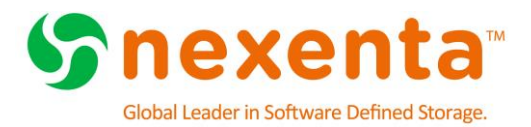

# **Abbreviations**

| Abbreviation | Definition                                                                                                    |
|--------------|----------------------------------------------------------------------------------------------------|
| ATS          | Atomic Test & Set - an instruction used to write to a memory location and return its old value as a single atomic (i.e., non-interruptible) operation |
| LACP         | Link Aggregation Control Protocol (LACP)                                                                                                    |
| NFSD         | Service that answers NFS requests from client machines.                                                                                               |
| PSP          | Path Selection Plugins                                                                                                    |
| SATP         | Storage Array Type Plug-in                                                                                                    |
| VAAI         | vStorage API for Array Integration (VAAI) is an application program interface (API)                                                                   |
|              | framework from VMware that enables certain storage tasks, such as thin provisioning, to be                                                            |
|              | offloaded from the VMware server virtualization hardware to the storage array.                                                                        |
| ZVOL         | Block based, iSCSI presented device                                                                                                    |